# Manual Imprescindible

# Arduino Práctico Edición 2022

**Daniel Lozano Equisoain** 

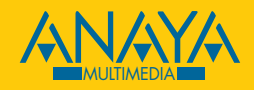

# ndice de contenidos

| Cómo usar este libro                              | 12  |
|---------------------------------------------------|-----|
| Destinatarios de este libro                       | 13  |
| Organización del libro                            | 13  |
| Convenios empleados                               | 13  |
| Ejemplos del libro                                | 14  |
| 1. Introducción a Arduino                         | 16  |
| ¿Qué es Arduino?                                  | 17  |
| Shields                                           | 21  |
| Arduino Uno                                       | 23  |
| Instalación del entorno de programación           | 25  |
| Entorno de programación                           | 29  |
| Protoboard o breadboard                           |     |
| Primer sketch                                     |     |
| 2. Conceptos básicos. El lenguaje de programación | 42  |
| General                                           | 43  |
| Aspecto de un <i>sketch</i>                       | 43  |
| Estilos en la programación                        | 45  |
|                                                   | 4 - |

| Variables                                           | 46  |
|-----------------------------------------------------|-----|
| Modificadores                                       | 50  |
| Constantes enteras                                  | 51  |
| Operaciones                                         | 52  |
| Bloques de control                                  | 55  |
| Estructura if                                       | 56  |
| Estructura switch                                   | 57  |
| Estructura goto                                     | 58  |
| For                                                 | 59  |
| Estructura while                                    | 60  |
| Estructura dowhile                                  | 61  |
| Funciones                                           | 61  |
| Include y define                                    | 64  |
| Unificando lo estudiado                             | 64  |
| Primer programa                                     | 67  |
|                                                     | 74  |
| 3. Entrada de datos analógicos y digitales          |     |
| Configuración de entradas y salidas                 | 75  |
| Resistencias pull-up y pull-down                    | 76  |
| Entradas digitales                                  | 78  |
| Configuración entradas digitales                    | 79  |
| Salidas digitales                                   |     |
| Entradas analógicas                                 |     |
| Salidas analógicas                                  | 90  |
| 4. Jugando con ledes                                |     |
| :Oué es un diodo led?                               | 97  |
| Fl disnlau ánodo común                              | 99  |
| Fl display cátodo común                             | 99  |
| Ejercicio práctico utilizando bucles                |     |
| Control de salidas PWM con ledes                    |     |
|                                                     |     |
| 5. Interfaz serie. Comunicación entre dispositivos  | 116 |
| Envío y recepción                                   | 119 |
| Ampliando conocimientos del envío de mensaje serial | 119 |
| Recepción de mensaje serie                          |     |
| Comunicación con el PC                              |     |
| Comunicación Arduino-PC                             | 127 |
| Comunicación PC-Arduino                             | 130 |
| Comunicación entre Arduinos                         | 134 |
| Comunicación unidireccional                         |     |
| Comunicación bidireccional                          | 136 |

| 6. Pantallas                                           |
|--------------------------------------------------------|
| ¿Qué es un LCD?                                        |
| Montaje y programación                                 |
| Display LCD manejado por I2C                           |
| El <i>bus</i> I2C                                      |
| Programación de un LCD a través de I2C                 |
| Definiendo nuestros propios caracteres151              |
| 7. Actuadores                                          |
| ¿Qué es un actuador?155                                |
| Tipos de actuadores155                                 |
| Movimiento de un servo a través de un potenciómetro162 |
| 8. Sensores I                                          |
| Fotorresistores166                                     |
| Tipos de fotorresistores167                            |
| Teremín digital                                        |
| Sensor de audio173                                     |
| Sensores posición y movimiento de dispositivo176       |
| Acelerómetros y giroscopios                            |
| Sensores de posición, vibración e inclinación          |
| Sensor de numos186                                     |
| 9. Sensores II                                         |
| Sensor de temperatura                                  |
| Programación del sensor DHT11 utilizando librerías199  |
| Keypad                                                 |
| Ultrasonidos                                           |
| ¿Cómo funciona un sensor de ultrasonidos?              |
| Detector de movimiento PIR                             |
| Lectura de tarjetas por RFID219                        |
| 10. Infrarrojos                                        |
| 11. Memorias                                           |
| Memorias Flash                                         |
| Memoria EEPROM249                                      |
| Memorias SD252                                         |
| Información de las tarjetas SD254                      |
| Escritura y lectura en tarjetas SD255                  |

| 12. Bluetooth                                                  |     |
|----------------------------------------------------------------|-----|
| ¿Qué significa Bluetooth?                                      |     |
| ¿Cómo funciona?                                                |     |
| Módulos Bluetooth para Arduino                                 |     |
| Configuración del módulo Bluetooth                             |     |
| Envío y recepción de datos entre un terminal y el módulo HC-06 | 274 |
| Control de ledes vía Bluetooth                                 | 275 |
| 13. Internet de las cosas                                      | 278 |
| ¿Qué supondría tener todas las cosas interconectadas?          |     |
| Primer programa con el esp-01                                  |     |
| Control de ledes mediante página web                           |     |
| ¿Qué es y para qué sirve HTML?                                 | 299 |
| Apéndice A. Resistencias                                       | 311 |
| Resistencias en serie                                          |     |
| Resistencias en paralelo                                       |     |
| Codificación de los valores de las resistencias                |     |
| Resistencias SMT                                               |     |
| Resistencias through-hole                                      |     |
| Resistencias SIL                                               |     |
| Apéndice B. Sistemas numéricos                                 | 317 |
| Sistema binario                                                |     |
| Operaciones binarias                                           |     |
| Números negativos                                              |     |
| Sistemas de representación                                     |     |
| Sistema hexadecimal                                            |     |
| Índice alfabético                                              | 328 |

con unas funcionalidades concretas, que cubriera una serie de necesidades que ninguna otra cubre y ya estaríamos creando una placa -duino. En relación a esto, al ser de libre distribución, el fabricante Arduino siempre está abierto a nuevas sugerencias e incluso a incluir placas realizadas por la comunidad en su listado de placas oficiales.

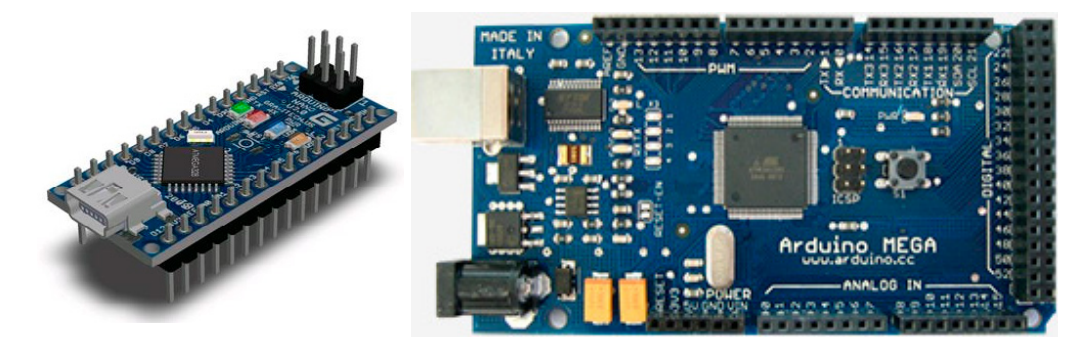

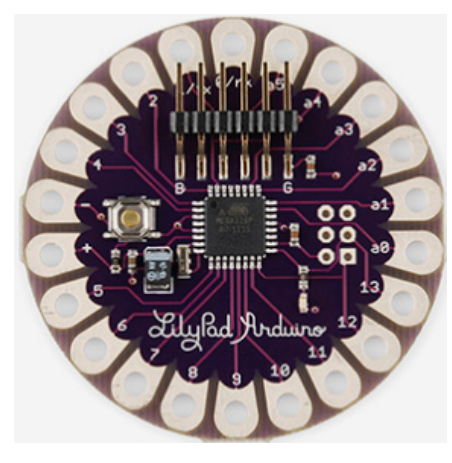

Figura 1.1. Placas Arduino Nano, Mega y Lilypad.

La gran mayoría de estas placas no oficiales tienen una estructura prácticamente igual que las placas Arduino en cuanto a disposición de pines, de tal forma que sea fácil incorporarles complementos como los *shields* por ejemplo (que se describirán más adelante).

Pese a que se ha visto que existen diferentes modelos de placas, nos centraremos en una de ellas, la Arduino Uno R3 (es decir, revisión 3). Aunque la versión no vaya a ser relevante en este libro, se puede saber la versión de la placa observando el reverso de la misma (si no aparece nada es probable que se disponga de la R1, revisión 1).

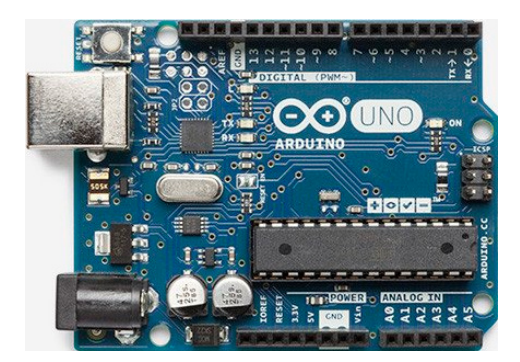

Figura 1.2. Placa Arduino Uno R3.

#### Shields

Para facilitar el montaje de piezas que requieran conexiones más complejas o múltiples (como pueden ser pantallas TFT), Arduino pone a disposición de los usuarios una serie de placas con una serie de componentes ya montados que facilitan el ensamblaje y la conexión de la placa de Arduino, de modo que se montan sobre estas y son operables nada más ser colocadas. A estos bloques se les llama *shields* (escudos) y los hay de diferentes tipos (Joystick, Ethernet, etc.).

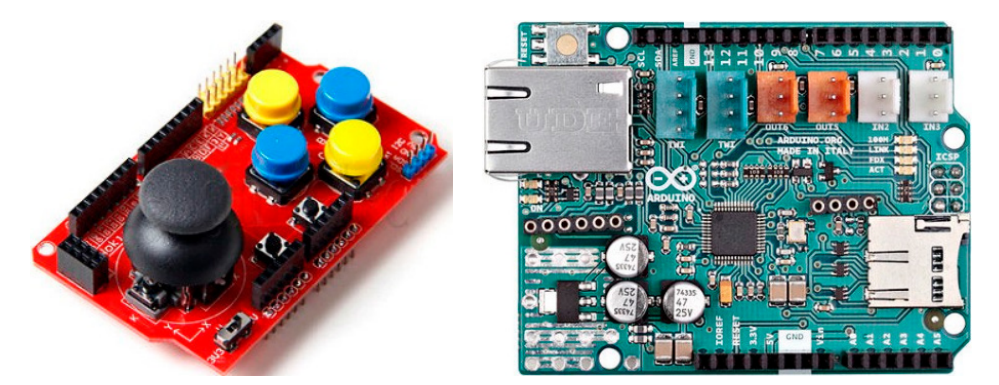

Figura 1.3. Shields Joystick y Ethernet.

Normalmente las tarjetas *shield* suelen llevar una funcionalidad incorporada, es decir, en la propia placa *shield* suele incluirse una serie de componentes embebidos (ya instalados) que son los que contienen la funcionalidad, como por ejemplo la *shield* Joystick, que se conecta a las entradas analógicas de la placa Arduino y dispone de cuatro pulsadores conectados a unos pines digitales, o la placa Ethernet, que lleva el adaptador para la clavija RJ45 (cable de conexión

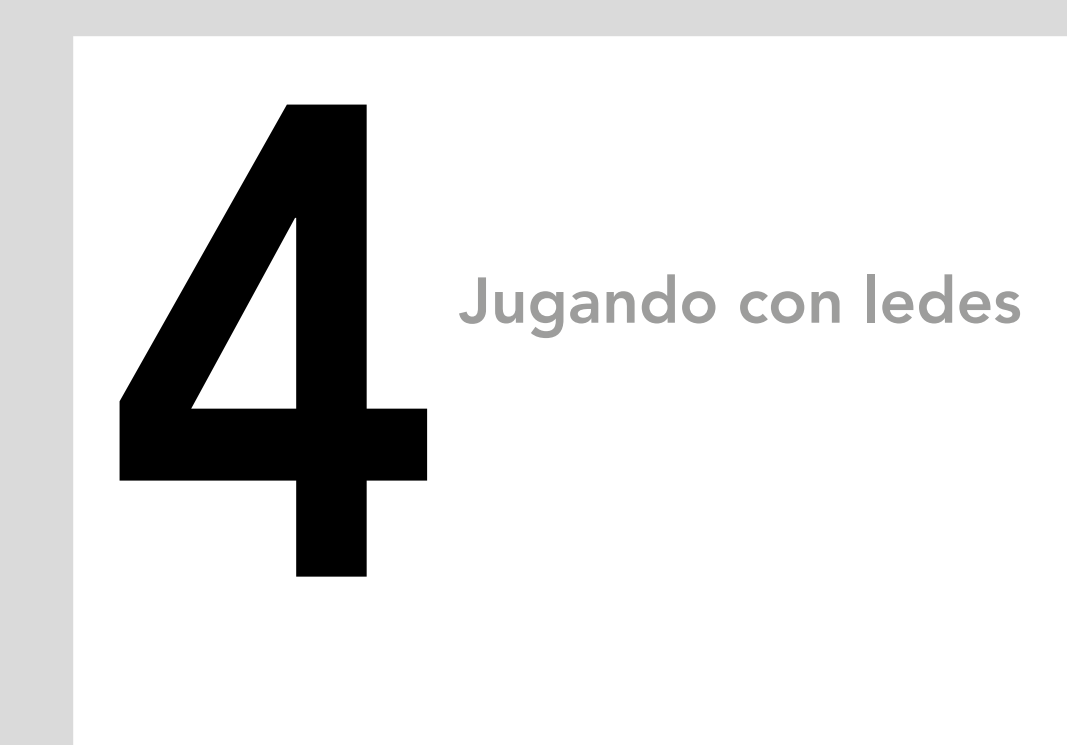

### En este capítulo aprenderás:

- Conocer los distintos tipos de led.
- Polarizar correctamente un led.
- Controlar las salidas PWM con ledes.
- Descubrir el *display* de 7 segmentos.

Mediante los capítulos anteriores, hemos visto cómo interactuar con el terminal serie de forma básica y cómo funcionan las entradas y salidas de la placa. En este capítulo vamos a conocer uno de los componentes principales que se usan en los proyectos de Arduino, los ledes.

Se van a estudiar los distintos tipos que existen y se verán algunos ejemplos de su uso, tanto utilizando las señales digitales, como las señales analógicas.

# ¿Qué es un diodo led?

Si alguna vez ha visto unas pequeñas luces de diferentes colores que se encienden y apagan, en algún circuito electrónico, ha visto los diodos led en funcionamiento.

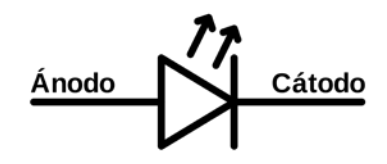

Figura 4.1. Esquemático de un diodo led.

Un diodo led contiene de 2 a N pines, en función del tipo de led, en donde uno de ellos será el ánodo y otro el cátodo. El ánodo será el pin que se conecte a la señal de tensión, mientras que el cátodo será el que se conecte a tierra.

Trabaja como un diodo común, pero que, al ser atravesado por la corriente eléctrica, emite luz. Existen diodos led de varios colores que dependen del material con el cual fueron construidos. Hay de color rojo, verde, amarillo, ámbar, infrarrojo, entre otros.

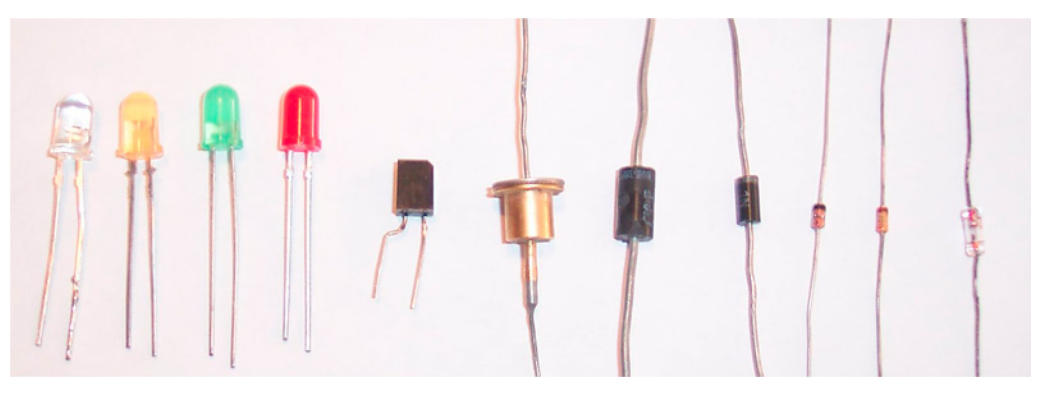

Figura 4.2. Distintos tipos de diodos led.

```
while (inputStream.available() > 0) {
    int numBytes = inputStream.read(readBuffer);
    System.out.print(new String(readBuffer).trim());
}
```

En un programa "útil" lo que se haría sería, en este caso, preservar lo leído e ir procesándolo en lugar de mostrarlo por pantalla.

En cuanto a la parte Arduino, como montaje físico, no hay nada más que conectar la placa al ordenador (al puerto que hayamos informado en el programa) y cargar el siguiente *sketch*:

```
void setup() {
   Serial.begin(9600);
}
void loop() {
   Serial.print("Datos variados");
}
```

Si ejecutamos el programa Java tras haber cargado el *sketch*, veremos cómo en la salida por defecto de nuestro editor Java irá apareciendo el mensaje indicado en el *sketch*.

#### Comunicación PC-Arduino

En la comunicación del PC con Arduino, podremos enviar datos desde el PC hacia la placa como si fuera una entrada y así poder ejecutar unas instrucciones u otras. Podríamos tener por ejemplo un programa que controlara las persianas de casa y, mediante una barra de desplazamiento en pantalla, pudiéramos subir y bajar las persianas dependiendo de la posición de la barra. La manera de trabajar con Java sería muy semejante a lo visto en el punto anterior, solo que en este caso se debe escribir en lugar de leer; se obtendría un objeto OutputStream del puerto serie y se utilizaría para escribir en él:

```
outputStream = serialPort.getOutputStream();
outputStream.write(64);//messageString.getBytes());
```

Como ya sabemos hacerlo en Java, en este punto haremos un ejercicio utilizando otro lenguaje de programación. Se había comentado en el primer capítulo que la programación de Arduino está basada en Processing, un lenguaje de programación diseñado para la enseñanza que ha ido evolucionando. Será precisamente con Processing con el que crearemos el programa que enviará datos a la tarjeta Arduino. Para trabajar con Processing necesitamos su entorno de desarrollo, que está disponible en http://processing.org/download.

#### NOTA:

Por el momento no se puede trabajar con comunicaciones serie en Processing si se está en un entorno de 64 bits.

Tras descomprimir el archivo, al ejecutar el programa veremos que es bastante semejante al entorno de programación Arduino (ya que es su descendencia). Lo que haremos es un programa con dos círculos que, al pasar el ratón por encima de ellos, enciendan distintos ledes. El programa en Processing sería:

import processing.serial.\*;

Serial myPort; // objeto para trabajar con el puerto serie

int circleX, circleY; // posición del círculo 1
int circle2X, circle2Y; // posición del círculo 2
int circleSize = 50; // diámetro
//colores a utilizar
color redColor;
color yellowColor;
color baseColor;

boolean circleOver = false; boolean circle2Over = false;

```
void setup() {
  size(340, 260); //tamaño de pantalla
  //definición de los colores
  redColor = color(255,0,0);
  yellowColor = color(0,255,100);
  baseColor = color(102);
  //colocación de los círculos
  circleX = width/2-circleSize/2-10;
  circleY = height/2;
  circle2X = width/2+circleSize/2+10;
  circle2Y = height/2;
  ellipseMode(CENTER);
  println(Serial.list()); // obtiene la lista de puertos en pantalla
  // aquí se debe ajustar el puerto que corresponda en cada caso
  myPort = new Serial(this, Serial.list()[13], 9600);
}
```

void draw() {

```
//Cuando se mueva el ratón se mirará si está dentro de cada círculo
// si es así cambiar los colores y escribir carácter en el serial
update(mouseX, mouseY);
noStroke();
if (circleover) {
   background(redColor);
   myPort.write('A');
} else if (circle2Over) {
```

del componente. Lo normal es comprobar la información técnica del fabricante del componente y ahí suele decirnos cuál es la dirección por defecto. En caso de que no consigamos obtener esa dirección utilizando las especificaciones del fabricante, Arduino dispone de un programa en su batería de ejemplos que nos informa de lo que hay en nuestro *bus* y con qué dirección: el programa I2C Scanner.

Una vez definido el *bus* I2C, veamos cómo realizar las conexiones de nuestra placa con este componente:

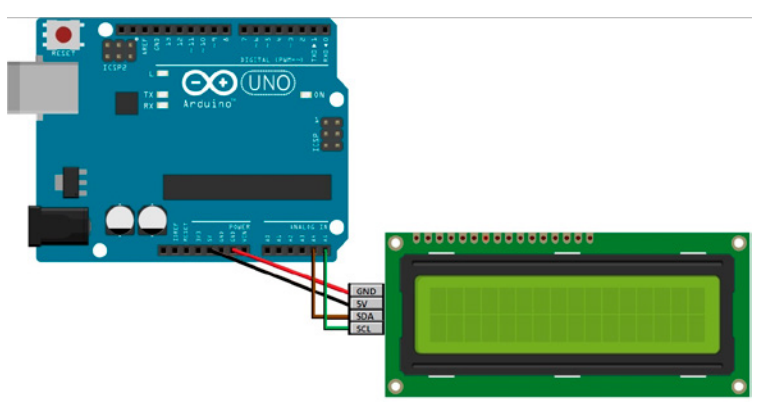

Figura 6.8. Conexiones display LCD manejado por I2C.

Como se puede comprobar, solamente es necesario utilizar cuatro cables para tener el *display* conectado, mientras que del otro modo eran necesarios doce. El *bus* I2C ha supuesto una evolución en cuanto a la comunicación entre periféricos. Conexiones: Arduino A4 a SDA (Datos) y A5 a SCL (Clock), más GND y alimentación. Comencemos con el desarrollo del programa.

#### Programación de un LCD a través de I2C

Para poder realizar la programación de este componente, primero es necesario descargarse del repositorio la librería LiquidCrystal\_I2C.h, siguiendo las instrucciones indicadas en la web de Arduino (*https://www.arduino.cc/reference/en/libraries/liquidcrystal-i2c/*). Después, debemos incluir también las librerías Wire.h y LCD.h desde Programa>Incluir Librería>Administrar bibliotecas, obteniendo como primeras tres líneas del código las siguientes:

#include <Wire.h>
#include <LCD.h>
#include <LiquidCrystal\_I2C.h>

Vamos ahora a definir una variable con la dirección de nuestro *display*, obtenida a través de las especificaciones del fabricante o utilizando el programa I2C Scanner mencionado anteriormente.

byte dir = 0x42  $\ //$  Ese 0x significa que el valor es hexadecimal, no decimal

Y, por último, creamos una instancia del objeto LiquidCrystal\_I2C:

```
LiquidCrystal_I2C lcd( dir, 2, 1, 0, 4, 5, 6, 7);
```

Donde tenemos como parámetros la dirección del periférico y los pines EN, RW, RS, más los pines D4, D5, D6, D7, que indicarán respectivamente el número del pin con el que se han conectado esos pines del LCD a la placa de Arduino. Por último, tenemos la función setup() y la función loop():

void setup()

lcd.begin (16,2); // Inicializar el display con 16 caracteres 2 líneas

```
lcd.home ();
lcd.print("Hello");
lcd.setCursor ( 0, 1 ); // va a la segunda línea
lcd.print("World");
}
void loop() {}
```

Con la instrucción lcd.begin() definimos el tipo de *display* a utilizar. Con la función lcd.home() situamos el cursor en la posición superior izquierda del *display*. Con lcd.print() imprimimos en el *display*, en la primera línea. Con lcd.setCursor(0,1) situamos el cursor en la posición inferior izquierda del *display* y con la siguiente instrucción volvemos a imprimir.

# Definiendo nuestros propios caracteres

Un *display* LCD está preparado para imprimir la mayoría de los caracteres ASCII disponibles, pero es posible que alguno de ellos no esté disponible. En ese caso, existe una forma a través de la cual podríamos definirlos y utilizarlos.

Lo primero que hay que saber es que los caracteres se definen con un *array* de  $8 \times 8$ , como si se dibujara en una cuadrícula de ese tamaño, y rellenando el espacio completo. Por ejemplo, vamos a definir el símbolo de grados centígrados en la matriz en la figura 6.9. Que definiéndolo en un *sketch* sería:

y algún tipo de amplificadores como el LM393. En las tiendas se suelen encontrar sin dificultad micrófonos ya ensamblados en pequeñas placas junto con los componentes necesarios para obtener una buena recepción del sonido, incluso podemos encontrar en este formato micrófonos de alta sensibilidad para frecuencias altas. Mi recomendación es siempre que se pueda, sobre todo al comenzar a realizar circuitos, utilizar micrófonos ya montados en placas. En caso de utilizar un sensor de audio en tarjeta con tres terminales, una de ellas se empleará para la alimentación de la tarjeta, otra como masa y la tercera como señal analógica; en caso de ser de cuatro terminales, el cuarto suele ser para salida digital, disparándose al sobrepasar un umbral de sonido. Otra de las ventajas que tienen estas placas ya montadas es que suelen disponer de otros elementos que pueden estar ligados directamente al micrófono, como puede ser un potenciómetro para ajustar su sensibilidad o umbral de disparo digital, o incluso elementos no ligados como ledes para indicar si está conectado o no el micrófono o si se ha superado el valor umbral y la salida digital está en HIGH.

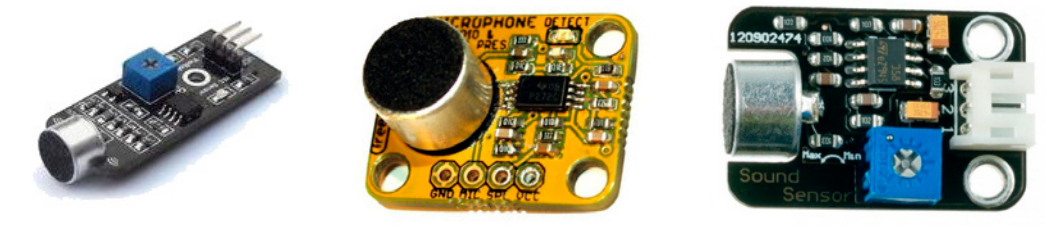

Figura 8.7. Sensores de audio.

Aunque estemos trabajando con un sensor con tres terminales, podemos utilizar el de señal analógica como disparadora de señal digital, tal y como lo hemos hecho con el circuito y con la fotorresistencia.

Para ver cómo funciona el micrófono, usaremos un montaje en el que, dependiendo de la fuerza de la señal recibida, se irán encendiendo distintos ledes; lo que haremos será leer la señal captada y, dependiendo del valor recibido, encender unos ledes u otros.

Para el circuito necesitaríamos un led verde, un led amarillo, un led rojo, tres resistencias de 200 ohmios y un micrófono; en el ejemplo usaremos un micrófono de tres terminales (5 V, tierra y señal analógica).

Para el *sketch* lo que haremos será definir tres salidas para los distintos ledes y unos umbrales para los cuales se activarán cada uno de ellos. En el loop() se procede a la lectura del valor recibido por el puerto analógico correspondiente al sensor de audio y compararlo con cada uno de los umbrales, y si es mayor

que alguno de ellos se encenderá el led correspondiente. Comenzaremos por el umbral más alto, de modo que, si se enciende el led rojo, no se encienda el naranja ni el verde, aunque el valor leído también sea mayor que el del umbral de estos.

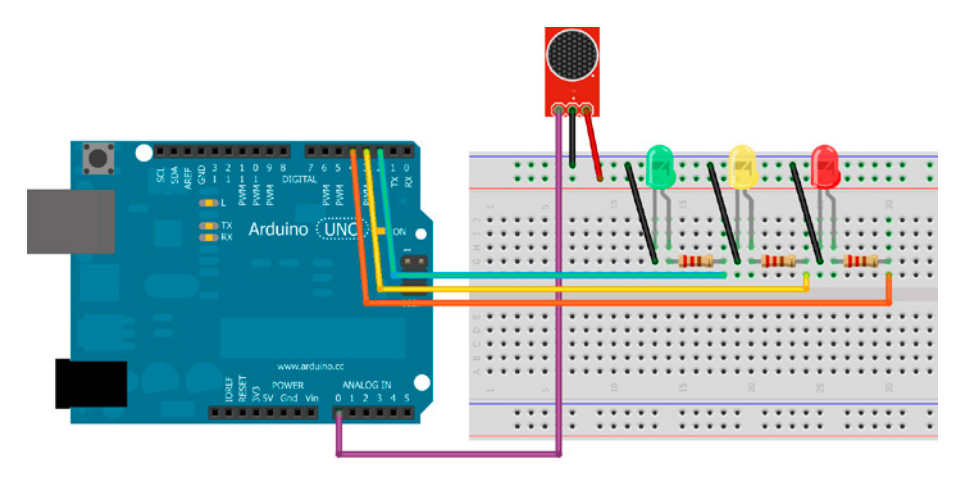

Figura 8.8. Circuito con sensor de audio.

const byte audioPin = A0; int val; //valor leído const byte greenLed = 2; const byte yellowLed = 3; const byte redLed = 4; //umbrales de los leds const int greenThreshold = 700; const int yellowThreshold = 850; const int redThreshold = 1000;

void setup() {
 pinMode(greenLed, OUTPUT);
 pinMode(yellowLed, OUTPUT);
 pinMode(redLed, OUTPUT);
 pinMode(audioPin, INPUT);
}

void loop() {
val = analogRead(audioPin);
//se comienza a comparar por el más alto
if(val > redThreshold) {
digitalWrite(redLed, HIGH);
delay(15); //mantener encendido
digitalWrite(redLed, LOW);
} else if(val > yellowThreshold) {
digitalWrite(yellowLed, HIGH);
delay(15); //mantener encendido
digitalWrite(yellowLed, LOW);
} else if(val > greenThreshold) {

# Keypad

Un teclado es, básicamente, una colección de botones que, en función de su pulsación, se obtiene un resultado u otro. Estos mecanismos son ampliamente conocidos por el público en general, teniendo un ejemplo claro en los teclados utilizados en los ordenadores.

Como cada tecla tiene una funcionalidad, podríamos conectar cada tecla a una placa que tuviera tantos pines de entrada como teclas, pero eso es totalmente ineficiente, ya que necesitaríamos una ingente cantidad de pines y tiempo para conectarlos. Para solventar este problema, se crearon los *keypads*, matrices de teclas. Estas matrices permiten codificar todos estos botones en un conjunto de bits, cuya combinación definirá la tecla que está siendo pulsada.

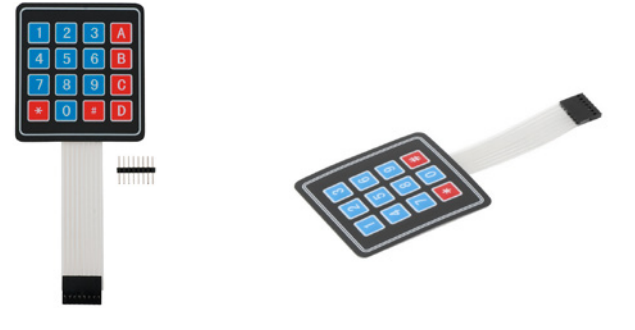

Figura 9.6. Keypad.

Estos teclados matriciales usan una combinación de filas y columnas para conocer el estado de los botones. Cada tecla es un pulsador conectado a una fila y a una columna. Cuando se pulsa una de las teclas, se cierra una conexión única entre una fila y una columna siguiendo un esquema como el que aparece en la figura 9.7.

Los *keypads* permiten al usuario introducir datos durante la ejecución de un programa. Para poder utilizarlos con una placa de Arduino, necesitaremos una librería externa que podremos obtener desde el propio entorno de Arduino, por lo que procedemos a descargarla siguiendo los pasos de la figura 9.8.

Lo que estamos haciendo es seguir la ruta **Programa>Incluir librería>Administrar** bibliotecas. Haciendo clic en Administrar bibliotecas se abrirá la ventana mostrada en la figura 9.9. Introduciremos en el filtro de búsqueda la palabra "*Keypad*" y pulsamos **Intro** para hacer la búsqueda. De las librerías que nos aparecen, para este ejemplo debemos seleccionar la que pertenece a los programadores Mark Stanley y Alexander Brevig, en concreto la versión 3.1.1 que se refleja en la figura 9.9.

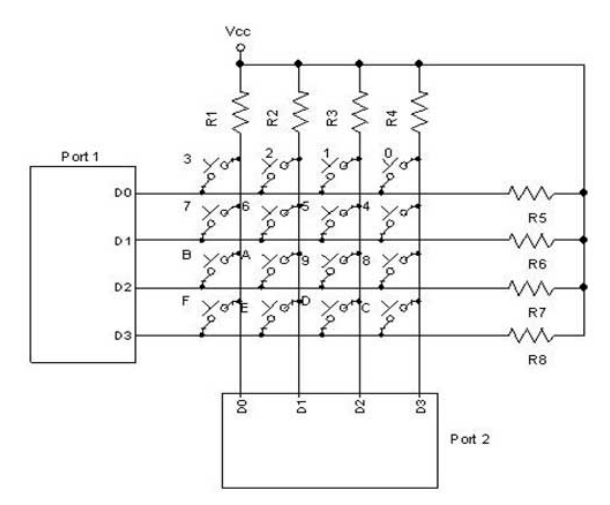

Figura 9.7. Esquemático de un keypad genérico.

|        | Martine Familie                       |                                           |  |
|--------|---------------------------------------|-------------------------------------------|--|
|        | Venncar/Compilar Ctri+K               |                                           |  |
|        | Subir Lisanda Decementaria Citla Ma   | deall                                     |  |
| april  | Experter Biserios compilados Ctri+Me  |                                           |  |
| ap (I) | Exportar binenos compliados. Citi+Are | 3                                         |  |
| -      | Mostrar Carpeta de Programa Ctrl+K    |                                           |  |
|        | Incluir Libreria                      | Administrar Diblinterar                   |  |
| - 04   | Añadir fichero                        | Administrationoloccus. Cerrinayoshi       |  |
| your I | main code here, to run repeatedly:    | Aladir biblioteca ZIP                     |  |
|        |                                       | Arduino bibliotecas                       |  |
|        |                                       | Bridge                                    |  |
|        |                                       | EIPROM                                    |  |
|        |                                       | Esplora                                   |  |
|        |                                       | Ethernet                                  |  |
|        |                                       | Firmata                                   |  |
|        |                                       | GSM                                       |  |
|        |                                       | HD                                        |  |
|        |                                       | Keyboard                                  |  |
|        |                                       | LiquidCystal                              |  |
|        |                                       | Mouse                                     |  |
|        |                                       | Robot Control                             |  |
|        |                                       | Robot IR Remote                           |  |
|        |                                       | Robot Motor                               |  |
|        |                                       | SD                                        |  |
|        |                                       | SPI                                       |  |
|        |                                       | Savo                                      |  |
|        |                                       | SoftwareSerial                            |  |
|        |                                       | Spacebrewifun                             |  |
|        |                                       | Stepper                                   |  |
|        |                                       | TFT                                       |  |
|        |                                       | Temboo                                    |  |
|        |                                       | wa:                                       |  |
|        |                                       | Wire                                      |  |
|        |                                       | Contribución bibliotecas                  |  |
|        |                                       | Acellution                                |  |
|        |                                       | Arduino-LiquioCrystal-I2C-Ilibrary-master |  |
|        |                                       | EnableInterrupt                           |  |
|        |                                       | •                                         |  |
|        |                                       |                                           |  |
|        |                                       |                                           |  |

Figura 9.8. Descarga de la librería Keypad (1).

Cuando seleccionamos la librería, nos dará la opción de instalarla. Hacemos clic en el botón **Instalar** y listo, ya podremos usar las funciones de nuestro *keypad*. Comenzamos con la conexión del componente con la placa. En este ejercicio se ha utilizado un teclado matricial numérico de 3 x 4 (3 filas, 4 columnas) como el que aparece en la figura 9.10. Por último, si se ha pulsado el botón, si checkButton está en estado TRUE, lo pone a FALSE y deja de atender pulsaciones. Posteriormente, llama a la función que definiremos después, changeCaps (). Si checkButton se encuentra en FALSE, se habrá soltado el botón, por lo que puede volver a atenderse.

Por último, tenemos la función changeCaps(). Esta función se encarga de guardar en la EEPROM el valor del estado en el que se escribirán las letras en pantalla:

```
/** Cambia el valor del byte 0 de la EEPROM negándolo **/
void changeCaps(){
   boolean value = EEPROM.read(0); //lee el valor de la EEPROM
   EEPROM.write(0,!value); //salva el valor en la EEPROM
}
```

En el cuerpo principal del *sketch*, realizamos una lectura del valor almacenado en la EEPROM para conocer si el mensaje se debe mostrar en mayúsculas o minúsculas y la lectura se produce en cada iteración. Este método no es el más ortodoxo para un programa real, pero sí para este caso didáctico; en el caso real, podríamos leerlo solamente en el setup() y luego mantenerlo en una variable y, eso sí, guardarlo del mismo modo que en este caso.

Si se trabajara con datos que ocupen más de un byte, se debe tener cuidado a la hora de salvar y recuperar, que se haga en el mismo orden en el que están almacenados, y lo mismo pasa con las cadenas de texto, que son una sucesión de bytes. No obstante, si uno no se siente cómodo trabajando byte a byte, hay que recordar que se puede echar mano a las librerías extendidas.

## **Memorias SD**

Estas memorias son muy conocidas por encontrarse en teléfonos móviles y cámaras fotográficas, entre otros dispositivos electrónicos. Con el tiempo, han ido aumentando su capacidad a la vez que iban reduciendo su tamaño. Debido a la gran demanda y a la cantidad de nuevos fabricantes que salieron al mercado, fue necesario generar una serie de especificaciones que debían cumplir todas

las tarjetas de estos fabricantes por motivos de compatibilidad. Acerca de estas especificaciones, es la SD Association la que se encarga de definir estos protocolos de almacenamiento.

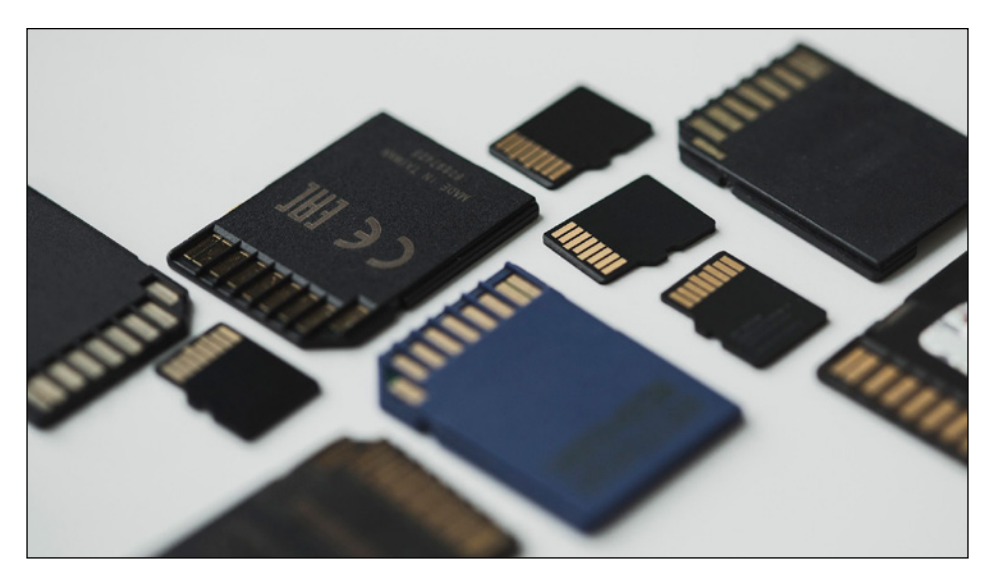

Figura 11.2. Tarjetas SD.

Aun existiendo una serie de protocolos a seguir, cabe la posibilidad de que nos encontremos con tarjetas que no son compatibles con nuestros lectores. Esto se debe a que en muchas ocasiones, los fabricantes van más rápido que la evolución de estos estándares, lo que provoca que no dé tiempo a definir las características que deben seguir los nuevos modelos. Los lectores nuevos son capaces de leer todo tipo de tarjetas, desde la fecha en la que se fabricó el lector hacia atrás. El problema puede venir si tenemos un lector de tarjetas antiguo y una tarjeta SD actual. Esto puede provocar problemas de compatibilidad entre ambos, como puede ser que no interprete bien su contenido o que no lea toda la capacidad de la tarjeta.

Las tarjetas existen en diversos tamaños, es por ello por lo que se han creado una serie de adaptadores preparados para las tarjetas más pequeñas, de tal forma que puedan ser leídas en los lectores de tarjetas grandes sin ningún problema.

De aquí en adelante, nos referiremos a todas estas tarjetas como tarjetas SD o simplemente SD, abarcando tanto las SD estándar como las miniSD y las microSD. El lector será quien decida con qué tipo de tarjeta quiere trabajar dependiendo de su disponibilidad de tarjeta y lector, ya que la programación y el montaje electrónico no dependen del modelo seleccionado.

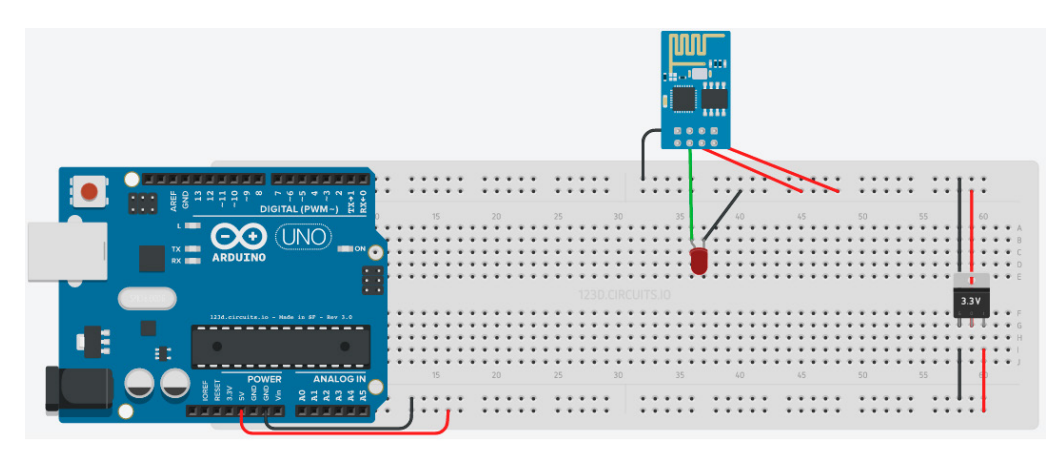

Figura 13.18. Conexiones físicas esp-01 con led y regulador 5 V a 3,3 V.

Según se puede ver en el esquemático, el módulo WiFi se conectará a 3,3 voltios con sus pines VCC y CH\_PD, a tierra con su pin GND y al ánodo del led con su pin GPIO2. El resto de pines quedarán libres, sin conexión. La placa proporcionará 5 voltios a la línea a la que está conectado. Esta línea se conectará con el pin derecho del regulador y la línea de tierra se conectará al pin izquierdo. El pin central tendrá la salida ya convertida a 3,3 voltios

Nuestra placa de Arduino es capaz de proporcionar tanto 3,3 voltios, como 5 voltios. Esto quiere decir que, a pesar de haber utilizado en este caso un regulador de voltaje de 5 a 3,3 voltios, podríamos haber utilizado directamente el pin de salida de 3,3 voltios que tiene nuestra placa y nos ahorraríamos el uso del regulador, como se ve en la figura 13.19.

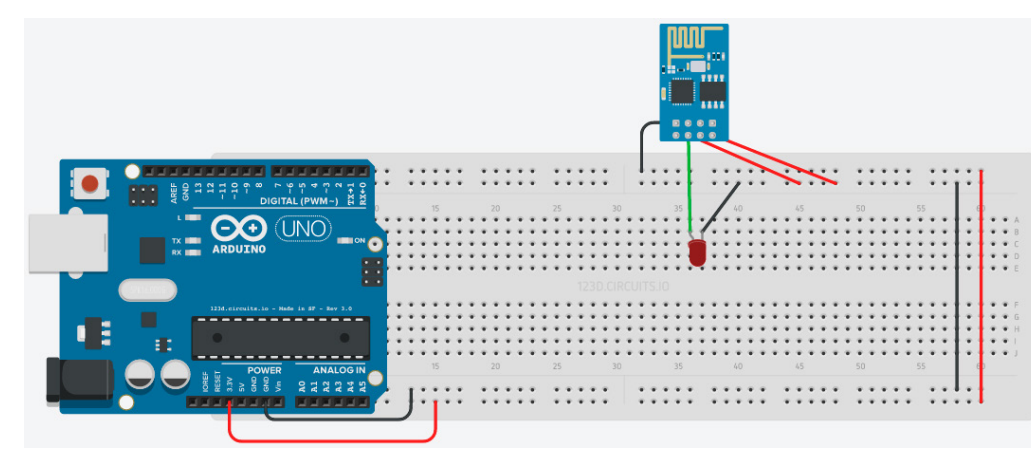

Figura 13.19. Conexiones físicas esp-01 con led sin regulador.

Una vez que sabemos cómo se conectará nuestro módulo con la *protoboard* y el led, vamos a realizar la programación:

```
void setup()
    { pinMode(2, OUTPUT); }
void loop()
    { digitalWrite(2, HIGH);
        delay(1000);
        digitalWrite(2, LOW);
        delay(1000);
}
```

Como se puede comprobar, el código es el mismo que el utilizado para hacer parpadear un led cada segundo del principio del libro. En la función setup() se configura el pin GPIO2 como salida. En la función loop() se enciende y se apaga cada segundo el led al que hemos conectado el módulo.

Para introducir este *sketch* en el módulo esp-01, nos dirigimos al esquemático de conexiones de la figura 13.14.

El ordenador reconocerá el módulo de la misma forma que reconoce la placa Arduino UNO cuando se conecta. Además, veremos cómo se enciende un pequeño led rojo en el módulo WiFi, lo que indica que recibe voltaje.

Hacemos clic en el botón Verificar para comprobar que la programación está correcta y posteriormente al botón Subir. Se comenzará a cargar el programa en el módulo, viendo en el IDE de Arduino una serie de puntos que irán avanzando mientras se programa. A la vez que esta línea de puntos naranja va avanzando, un led azul del esp-01 parpadeará al mismo tiempo, indicando que el microprocesador está almacenando el *sketch*.

Una vez se ha completado la programación, debemos desconectar el pin GPIO0 de la toma de tierra para poder verlo funcionar. Es muy común no acordarse de que lo tenemos todavía conectado, por lo que creeremos que hemos hecho algo mal en los pasos, así que lo primero que debemos hacer es comprobar que hemos realizado este paso antes de comprobar otro tipo de errores. Una vez desconectado el pin GPIO0, realizamos las conexiones de las figuras 13.18 o 13.19 y veremos cómo nuestro led comenzará a parpadear.

Ya estamos familiarizados con los conceptos básicos del uso de los comandos del esp-01. En el siguiente ejercicio, enviaremos y recibiremos órdenes mediante WiFi. Para ello, haremos un ejemplo de conexión con un terminal. En este caso, utilizaremos el terminal Putty, que puede ser descargado desde *http://www.putty.org/*. Se trata de un simple terminal, como el que hemos utilizado anteriormente del entorno de Arduino, pero esta vez vamos a usar un terminal que sea externo a nuestro IDE. En este ejercicio, enviaremos texto en ambas direcciones.

# Arduino Práctico. Edición 2022

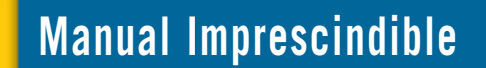

Este libro te permitirá dar forma y vida a tus propios proyectos de Arduino desde el inicio y sin necesidad de tener conocimientos previos en programación. Sin un rango de edad específico, describe desde las nociones básicas necesarias para poder crear tu primer proyecto, hasta desarrollos más avanzados para aquellos que quieran subir de nivel en la creación de sus ideas. Ya seas alguien que quiere comenzar en este mundo, o que quiere refrescar sus conocimientos, este libro te permitirá llevar a la realidad tus pensamientos e ideas dentro del mundo de la tecnología. Su formato paso a paso, su lenguaje comprensible y la inclusión de imágenes de los prototipos te ayudarán a no tener dudas ni bloqueos durante el desarrollo de tus proyectos.

Incluye imágenes, códigos fuente y descripciones de cómo se han realizado los diferentes proyectos, facilitando al máximo su claridad y compresión, realizados con el entorno de programación del propio fabricante, el entorno Arduino IDE, cuyo funcionamiento se explica con gran detalle, haciendo uso de los ejemplos proporcionados por la plataforma y ampliando algunos de ellos para aprender a realizar fantásticas creaciones más allá de nuestra imaginación.

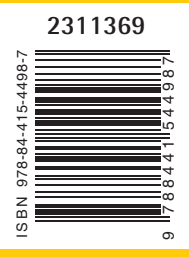

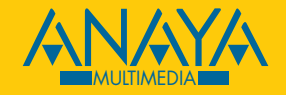

www.anayamultimedia.es